## Récupérer son NUMEN

CONDITION : avoir changé le MdP de sa messagerie (le MdP de base est le NUMEN)

1) Se connecter sur le portail Agent

https://portail.agent.phm.education.gouv.fr.

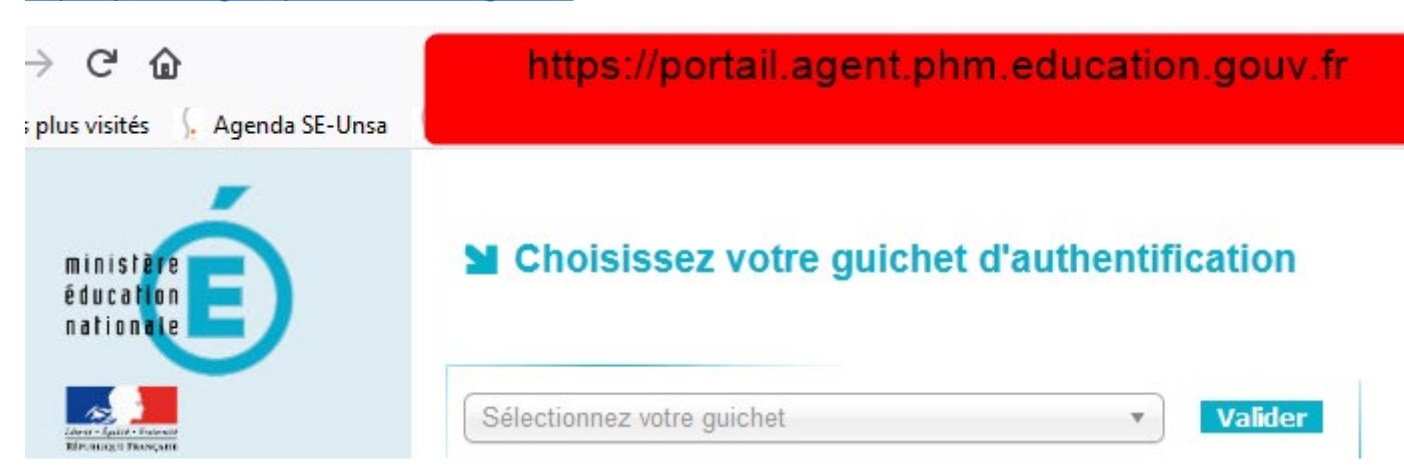

2) On arrive sur un menu déroulant :

| ministère<br>éducation<br>nationale             | Choisissez votre guichet d'authentification |   |         |
|-------------------------------------------------|---------------------------------------------|---|---------|
| Carer - Juitt - Francest<br>Riferencest Theorem | Sélectionnez votre guichet                  | ٩ | Valider |
|                                                 | Academie Aix Marseille                      | ^ |         |
|                                                 | Academie Amiens<br>Academie Besancon        |   |         |

3) Choisir son académie :

## Choisissez votre guichet d'authentification

4) On arrive sur une page d'authentification

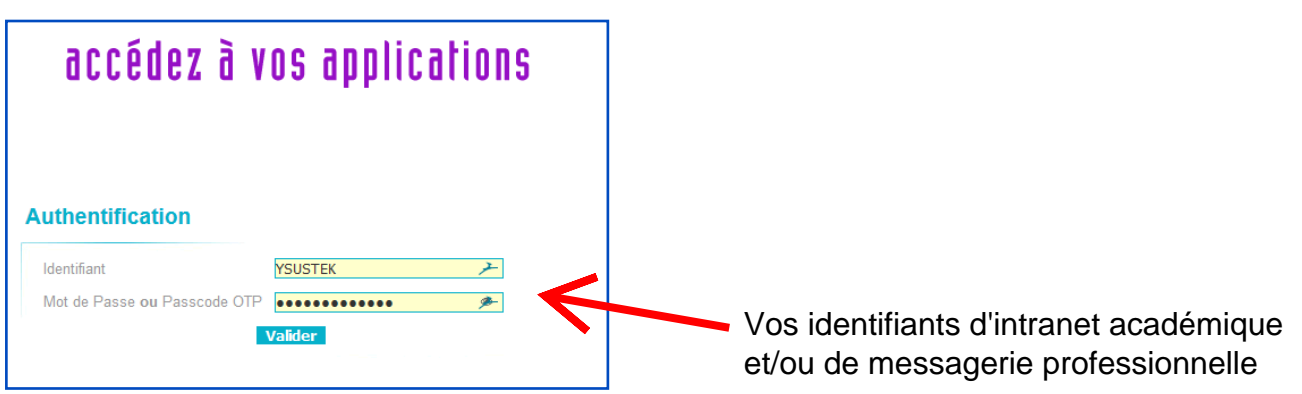

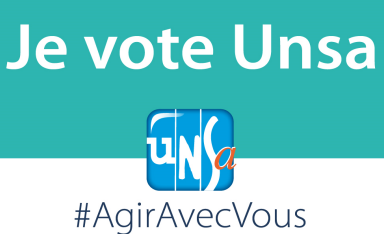

5) Puis ensuite :

Veuillez patienter, vous allez être redirigé vers l'application demandée.

Redirect 6) On y est presque : MA SITUATION PERSONNELLE MON PARCOURS PROFESSIONNEL MON DOSSIER PROMOTION ACCUEIL ET MOBILITÉ EN BREF Accueil > COMMUNICATION CONSULTER MON DOSSIER Veuillez noter que l'application sera indisponible le 30/11/18 à partir de 12h00 (heure métropole) jusqu'à 14h00 pour maintenance. S FSSIB εται ٠ 0 CONSULTER MES C'est là qu'on clique INFORMATIONS PERSONNELLES

7) Ça y est :

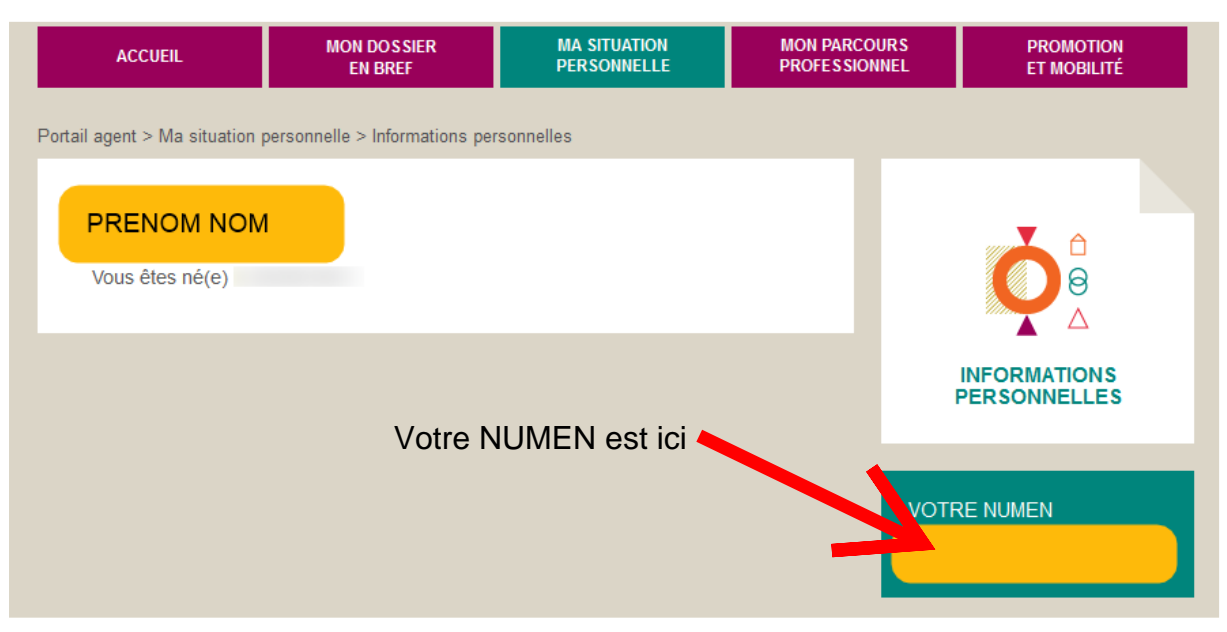